A. W celu zapisania się na szkolenie należy przejść na stronę <u>https://planowanie.cdr.gov.pl/szkolenia/</u>
I wybrać interesujące nas szkolenie klikając przycisk "SZCZEGÓŁY" obok wybranego szkolenia.

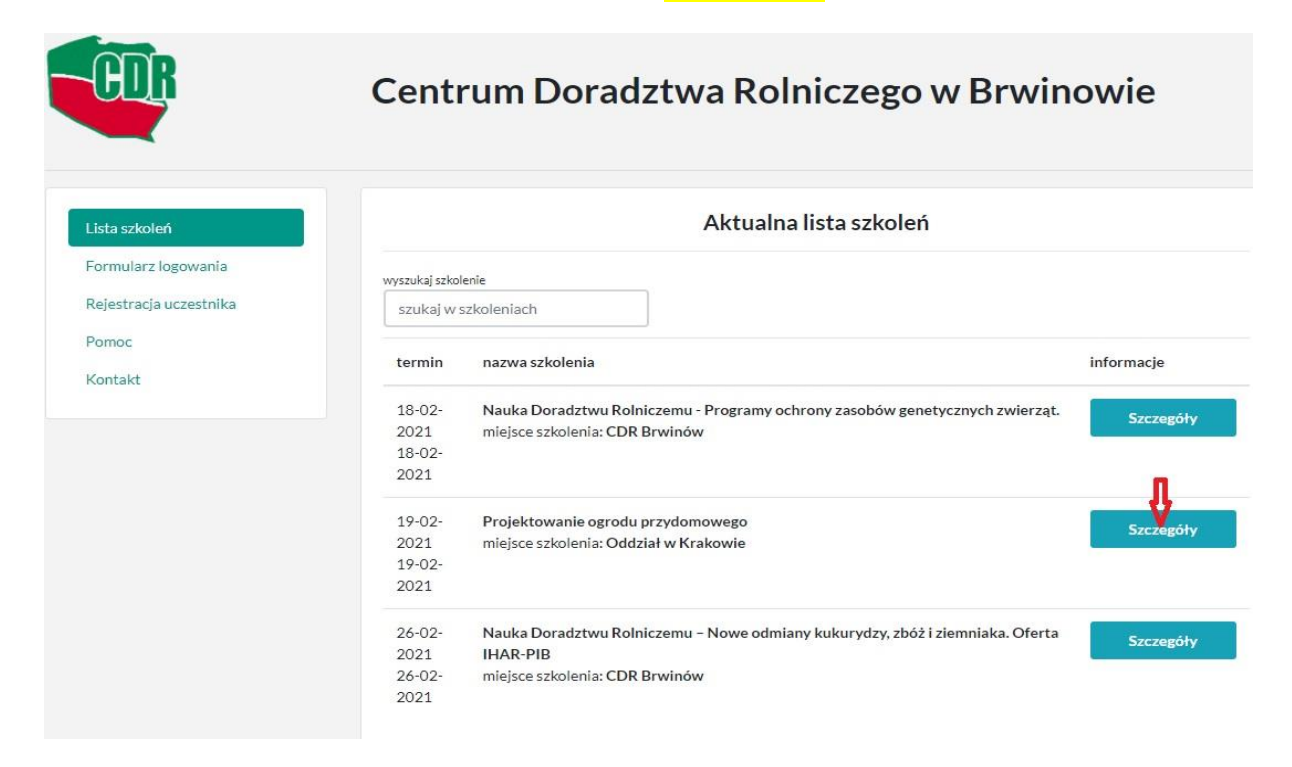

Mogą Państwo zapoznać się ze szczegółami szkolenia (kosztami, tematyką, harmonogramem). Jeżeli zdecydują się zapisać należy kliknąć przycisk jak poniżej:

|         | л                                                      |  |
|---------|--------------------------------------------------------|--|
| Zamknij | W celu zapisania się na szkolenie należy się zalogować |  |

**B.** Zostaniemy przekierowanie do formularza logowania i jeżeli jesteśmy już zarejestrowani to wystarczy się zalogować. Jeżeli nie, należy się zarejestrować klikając przycisk "ZAREJESTRUJ SIĘ" na dole strony.

| COR                    | Centrum Doradztwa Rolniczego w Brwinowie |             |                |
|------------------------|------------------------------------------|-------------|----------------|
| Lista szkoleń          | Formularz logowania                      |             |                |
| Formularz logowania    | login / adres email                      | hasto       |                |
| Rejestracja uczestnika | podaj nazwę uczestnika                   | podaj hasło |                |
| Pomoc                  |                                          |             | zaloguj się    |
| Kontakt                |                                          |             |                |
|                        | Jeśli nie pamiętasz hasła do konta       |             | zmień hasło    |
|                        | Jeśli nie posiadasz konta                |             | zarejestruj si |

## **C.** Zostaniemy przekierowani do formularza rejestracyjnego, który należy wypełnić i zapisać klikając przycisk w prawym dolnym rogu "ZAPISZ DANE"

|                          |                                                      | Dane doradcy                                            |                                     |              |
|--------------------------|------------------------------------------------------|---------------------------------------------------------|-------------------------------------|--------------|
|                          | instytucja delegująca                                | Wybierz                                                 |                                     |              |
|                          | numer doradcy                                        |                                                         |                                     |              |
|                          |                                                      | Dane do koresponde                                      | ncji                                |              |
|                          | ulica *                                              |                                                         |                                     |              |
|                          | nr domu * / nr lokalu                                |                                                         |                                     |              |
|                          | kod pocztowy *                                       |                                                         |                                     |              |
|                          | miejscowość *                                        |                                                         |                                     |              |
|                          | telefon *                                            |                                                         |                                     |              |
|                          | adres email *                                        |                                                         |                                     |              |
|                          | przepisz kod *                                       | уКМКҮО                                                  |                                     |              |
| Inform                   | acje o przetwarzaniu Two                             | pich danych osobowych (przeczy                          | taj)                                |              |
| D Wr                     | yrażam zgodę na przesyła<br>omocyjnych, edukacyjnyc  | anie przez Centrum Doradztwa F<br>h oraz szkoleniowych. | ₹olniczego w Brwinowie informacji   |              |
| □ * v<br>Do              | Wyrażam zgodę na przetw<br>pradztwa Rolniczego w Br  | varzanie podanych przeze mnie i<br>winowie              | moich danych osobowych przez Centro | um           |
|                          |                                                      |                                                         |                                     | Zapisz dane  |
| Na co szczegó            | Inie zwrócić uwagę?                                  | )                                                       |                                     |              |
| 1. Pole <mark>l</mark> a | <mark>ogin</mark> to zawsze adres                    | s e mail                                                |                                     |              |
| 2. Pole <mark>I</mark> I | nstytucja delegująca                                 | a wypełniamy wybierając                                 | z rozwijanej listy Instytucję, w    | / której     |
| Pansty<br>Dorad          | wo pracują (jezeli są<br><mark>Ica Prywatny</mark> ) | Panstwo doradcami pryv                                  | wathymi to na samym dole lis        | ty wybieramy |
| 3. W pol<br>Rolnic       | e <mark>Numer doradcy</mark> na<br>zzego             | ależy wpisać Państwa nur                                | ner nadany przez Centrum Do         | oradztwa     |

Jak ten numer odszukać przedstawia pkt. E tej instrukcji.

W przypadku osób nie będących doradcami pole to pomijamy.

4. Adres e mail z sekcji "DANE DO KORESPONDENCJI" może być Państwa prywatnym adresem e mail innym niż login.

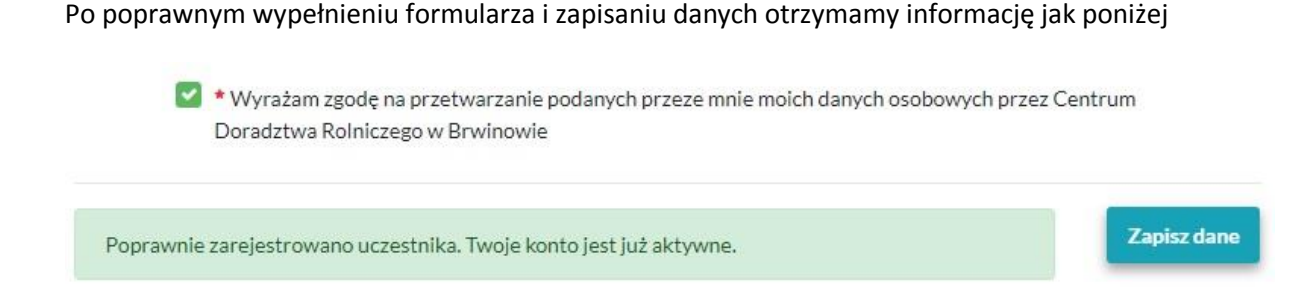

**D.** Następnie przechodzimy do formularza logowania jak w pkt. B powyżej gdzie należy się zalogować danymi podanymi przy rejestracji oraz wybrać interesujące nas szkolenie jak w pkt. A poprzez przycisk "SZCZEGÓŁY"

Na tym etapie możemy określić dostępne parametry w zależności od typu szkolenia (np. ilość noclegów, ilość posiłków itp.). oraz zapisać się klikając w prawym dolnym rogu przycisk jak poniżej

|         | 5                                             |                                                 |
|---------|-----------------------------------------------|-------------------------------------------------|
| Zamknij | Oświadczam, że dane podane w zakładce Moje da | ane są poprawne i chcę się zapisać na szkolenie |

W tym momencie zostali Państwo zapisani na szkolenie o czym zostaną Państwo poinformowani na wskazany adres e mail. Należ y również oczekiwać wiadomości e - mail z informacją o zakwalifikowaniu.

E. Jak odszukać nr doradcy?

W celu odczytania numeru doradcy należy zalogować się na stronie <u>https://doradca.cdr.gov.pl/login.php</u>

podając jako login adres e-mail oraz hasło podane przy rejestracji **(UWAGA! dane logowania do tego** panelu są inne niż w pkt. C). Jeżeli nie pamiętamy hasła należy skorzystać z opcji przypomnij hasło.

Po zalogowaniu pojawi się formularz z którego możemy odczytać numer doradcy. Zrzut ekranu poniżej

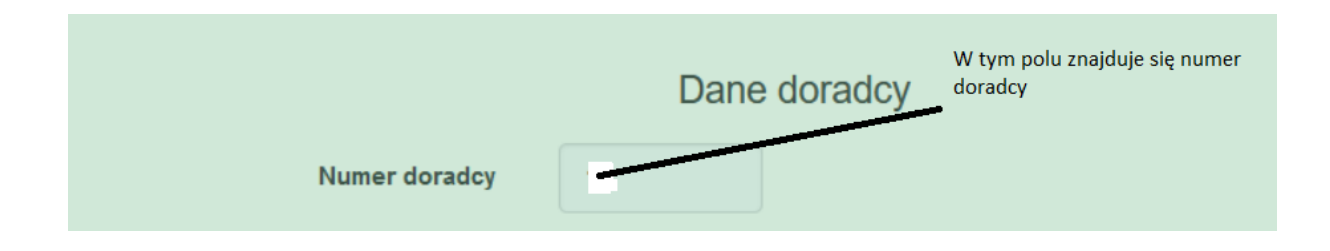